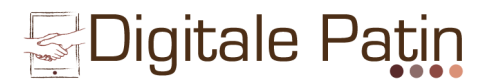

# Digitaler Nachmittag

Kurzinformation - iPad

Auf den folgenden Seiten finden Sie kurze Informationen, zu den Anwendungen, die während des Nachmittags vorgestellt werden.

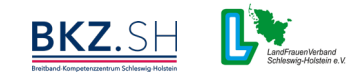

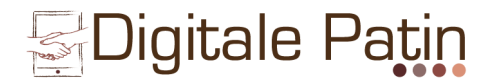

#### Grundlegende Funktionen

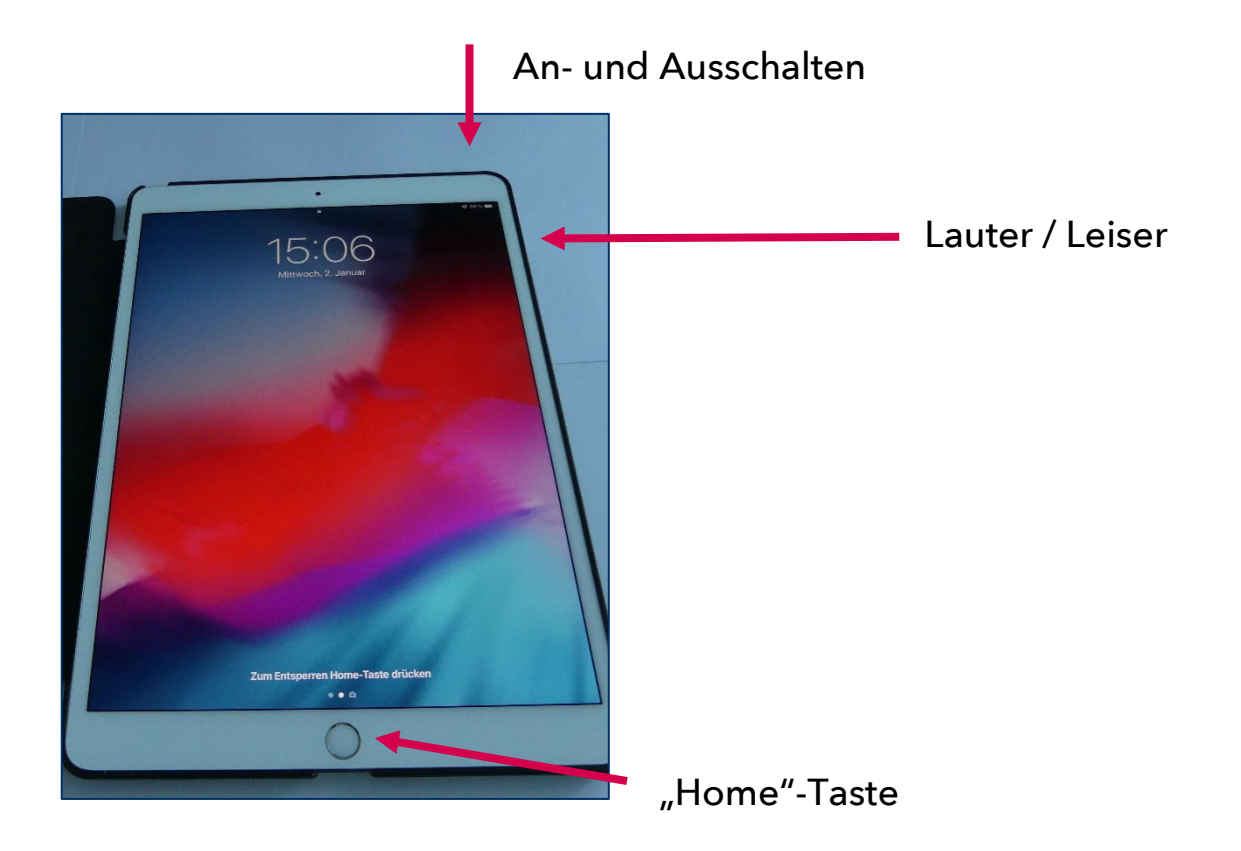

An- und Ausschalten: Mit dieser Taste schalten Sie das Gerät an und aus. Zum Benutzen drücken Sie danach einmal auf die "Home"-Taste und geben den Code ein.

Lauter- und Leiser: Drücken Sie die obere Taste, machen Sie lauter. Drücken Sie die untere Taste, machen Sie leiser.

"Home"-Taste: Mit dieser Taste kommen Sie <u>IMMER</u> zurück zum Startbildschirm.

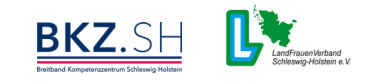

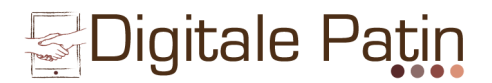

### Fotos und Videos aufnehmen

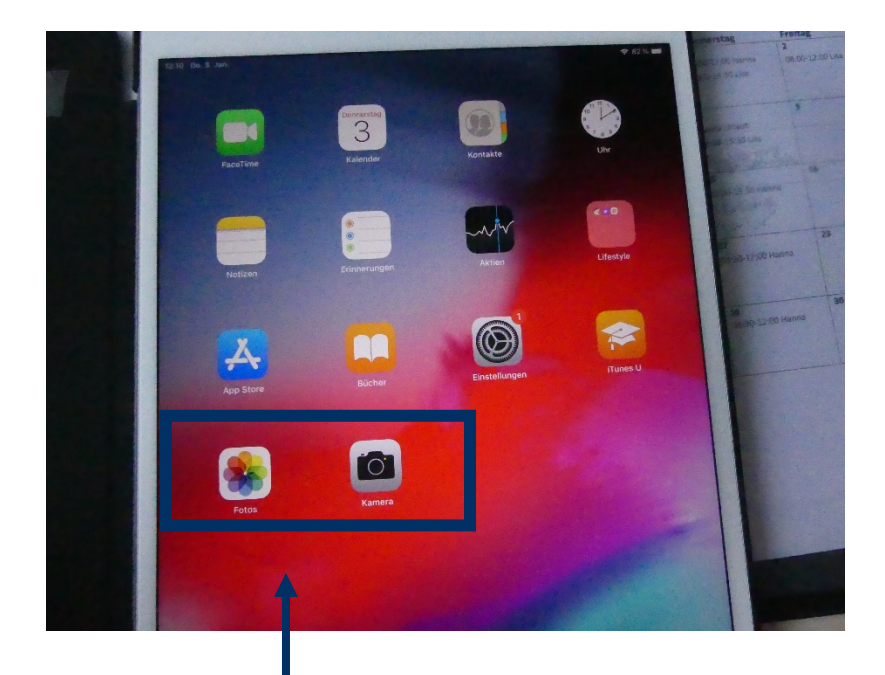

Berühren Sie das Kamera-Symbol, um ein Foto oder ein Video aufzunehmen.

Unter "Fotos" können Sie sich anschließend Ihre aufgenommenen Fotos und Videos anschauen.

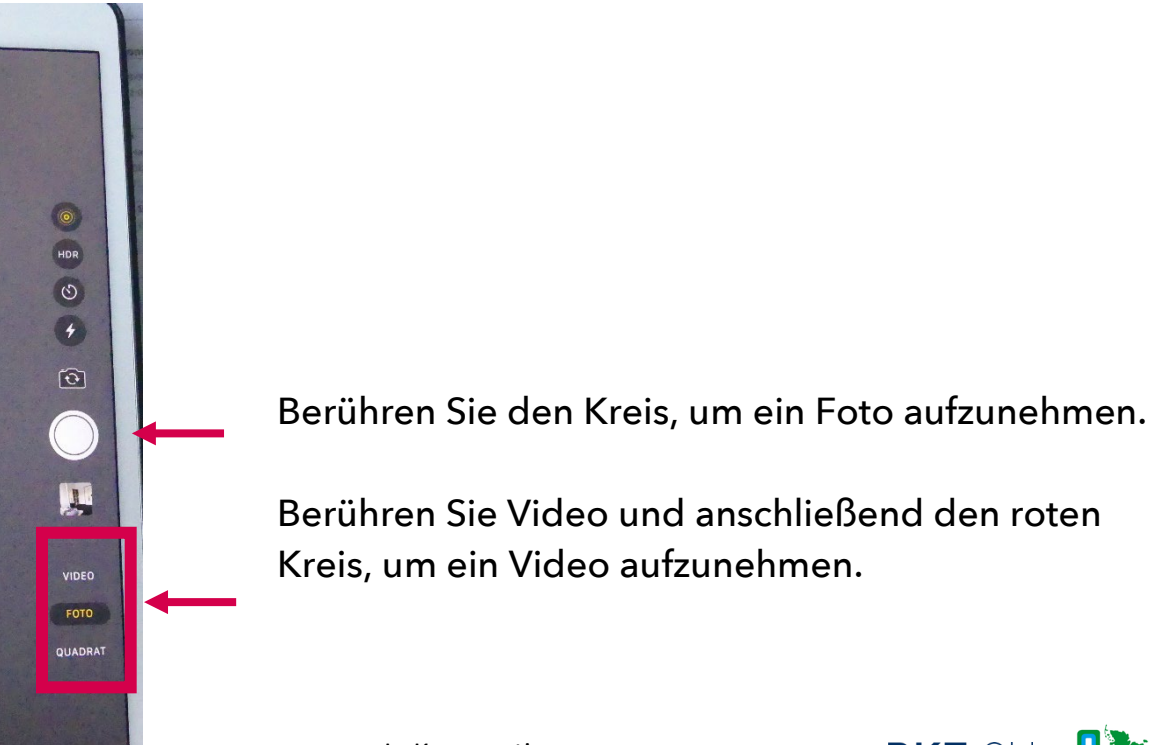

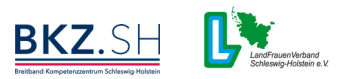

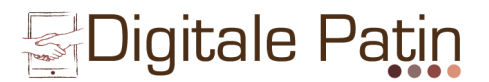

### <u>Einstellungen</u>

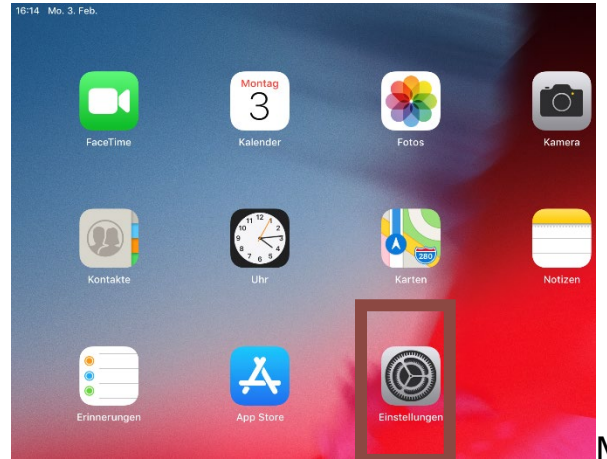

Mit diesem Symbol öffnen Sie die Einstellungen.

| 16:14 M       | Mo. 3. Feb.                       |                           | 중 76            | s % 🔳 |
|---------------|-----------------------------------|---------------------------|-----------------|-------|
|               |                                   | Allgemein                 |                 |       |
| Einstellungen |                                   |                           |                 |       |
|               |                                   | Info                      |                 | >     |
|               | Lilly Unger                       | Softwareupdate            |                 | >     |
|               | Apple-ID, iCloud, iTunes & App St |                           |                 |       |
| _             |                                   | AirDrop                   |                 | >     |
| ≻             | Flugmodus                         | Handoff                   |                 | >     |
| <b>?</b>      | WLAN BKZSH-WLAN-INTERN            | Multitasking & Dock       |                 | >     |
| *             | Bluetooth Ein                     |                           |                 |       |
|               |                                   | Bedienungshilfen          |                 | >     |
|               | Mitteilungen                      |                           |                 |       |
| <b>N</b>      | Töne                              | iPad-Speicher             |                 | >     |
| C             | Nicht stören                      | Hintergrundaktualisierung |                 | >     |
| X             | Bildschirmzeit                    |                           |                 |       |
|               |                                   | Datum & Uhrzeit           |                 | >     |
| Ø             | Allgemein                         | Tastatur                  |                 | >     |
|               | Kontrollzentrum                   | Sprache & Region          |                 | >     |
| AA            | Anzeige & Helligkeit              | Lexikon                   |                 | >     |
| **            | Hintergrundbild                   |                           |                 |       |
|               | Siri & Suchen                     | iTunes-WLAN-Sync          |                 | >     |
|               | Touch ID & Code                   | VPN                       | Nicht verbunden | >     |
|               | Batterie                          | Desulatoriados Historias  |                 |       |
|               | Datenschutz                       | Regulatorische minweise   |                 |       |
|               |                                   | Zurücksetzen              |                 | >     |
| Å             | iTunes & App Store                | Ausschalten               |                 |       |
|               | Wallet & Apple Pay                |                           |                 |       |

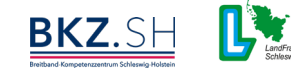

Verband

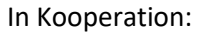

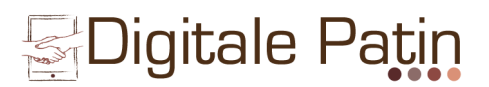

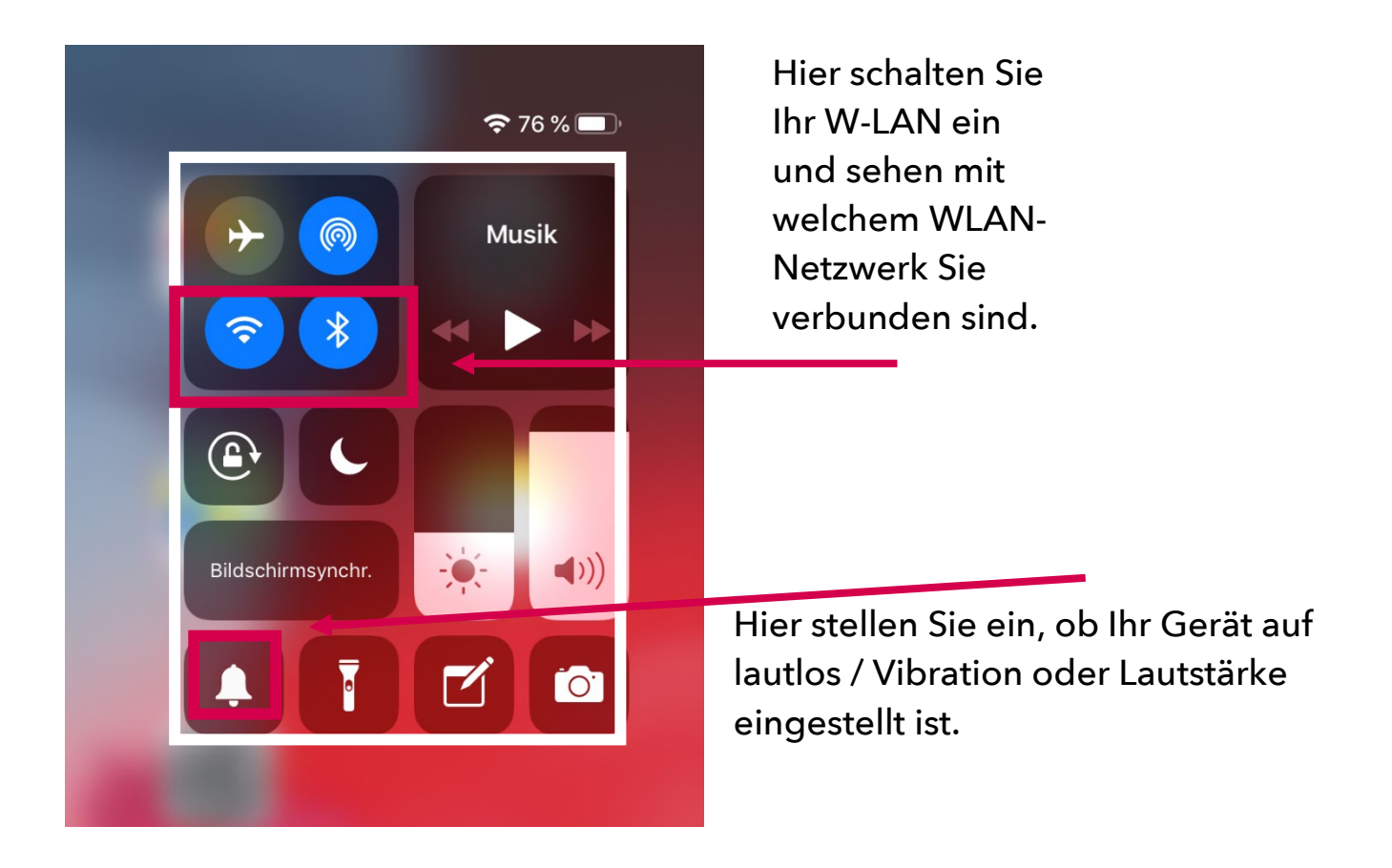

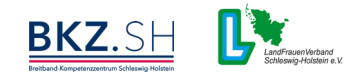

# EDigitale Patin

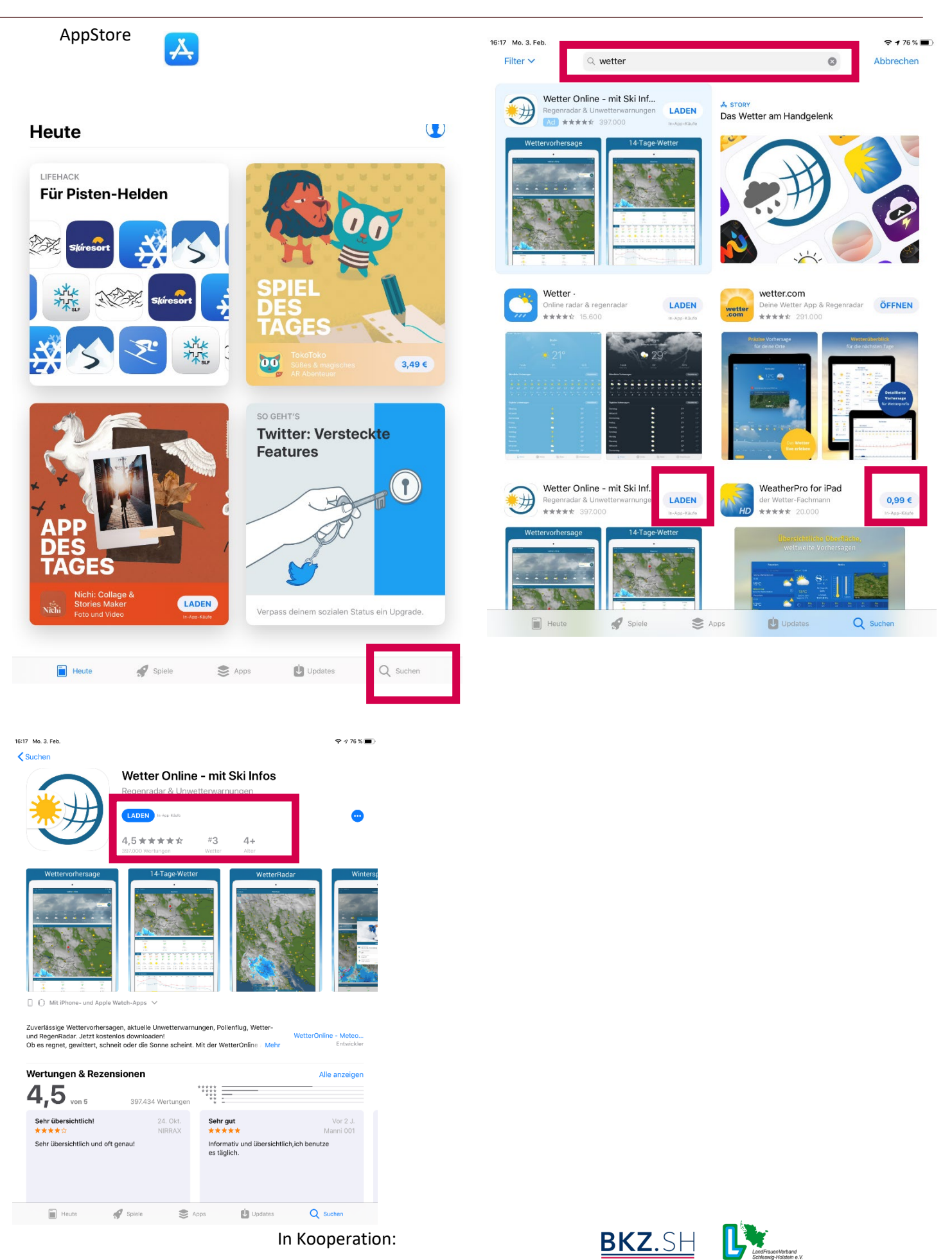

# E-Mail (hier: GMX)

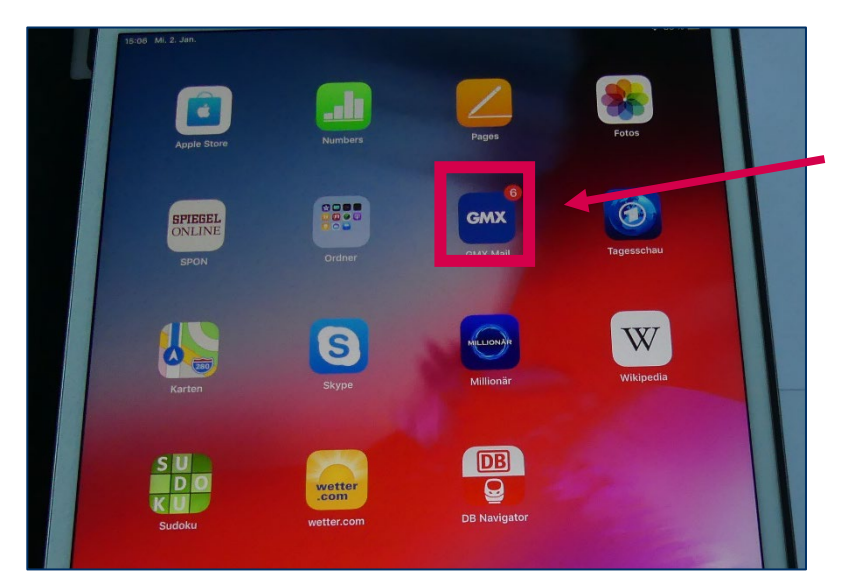

Berühren Sie mit Ihrem Zeigefinger das Symbol auf dem Bildschirm. Es öffnet sich ein neuer Bildschirm.

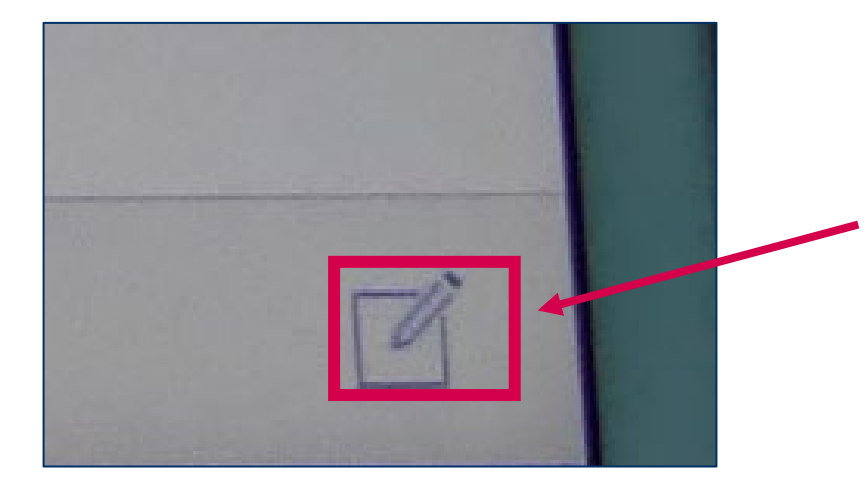

Berühren Sie dieses Symbol am unteren rechten Bildschirmrand, um eine neue E-Mail zu schreiben. Es öffnet sich ein neuer Bildschirm.

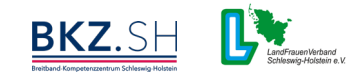

# <u>E-Mail (hier: GMX)</u>

|                                                                                     | •                 |          |
|-------------------------------------------------------------------------------------|-------------------|----------|
| . Jan.                                                                              |                   | 🗢 86 % 🗖 |
| hen                                                                                 | Verfassen         | Senden   |
| ehl.carina@hotmail.de                                                               |                   |          |
| Von: Carina Kühl <nutzera2@gm:< td=""><td>x.de&gt;</td><td>/ _</td></nutzera2@gm:<> | x.de>             | / _      |
| Digitaler Neujahrskaffee                                                            |                   | 0        |
|                                                                                     | Anna and a second |          |
|                                                                                     |                   |          |

Bei "An": Geben Sie hier die E-Mail-Adresse des Empfängers ein.

Bei "Betreff": Geben Sie hier den Betreff ein, z.B. Geburtstagsgrüße, Bilder aus dem Urlaub o.ä.

Berühren Sie "Senden", wenn Sie die E-Mail versenden möchten. Berühren Sie die Büroklammer, wenn Sie Fotos, Videos oder andere Dateien verschicken möchten.

Ablauf beim Verschicken einer E-Mail:

- 1. Berühren Sie das E-Mail-Symbol auf dem Startbildschirm.
- 2. Fügen Sie die E-Mail-Adresse des Empfängers ein.
- 3. Fügen Sie den Betreff ein.
- 4. Schreiben Sie Ihren Text und fügen Sie ggf. ein Foto o.ä. an.
- 5. Versenden Sie Ihre E-Mail.

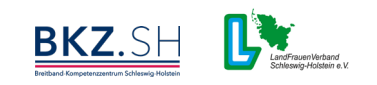

#### Wikipedia (Suchmaschine)

Die Anwendung Wikipedia funktioniert in etwa wie ein Lexikon. Sie können hier nach den verschiedensten Begriffen suchen. Die Anwendung wird über Spenden (also ohne Werbung) finanziert.

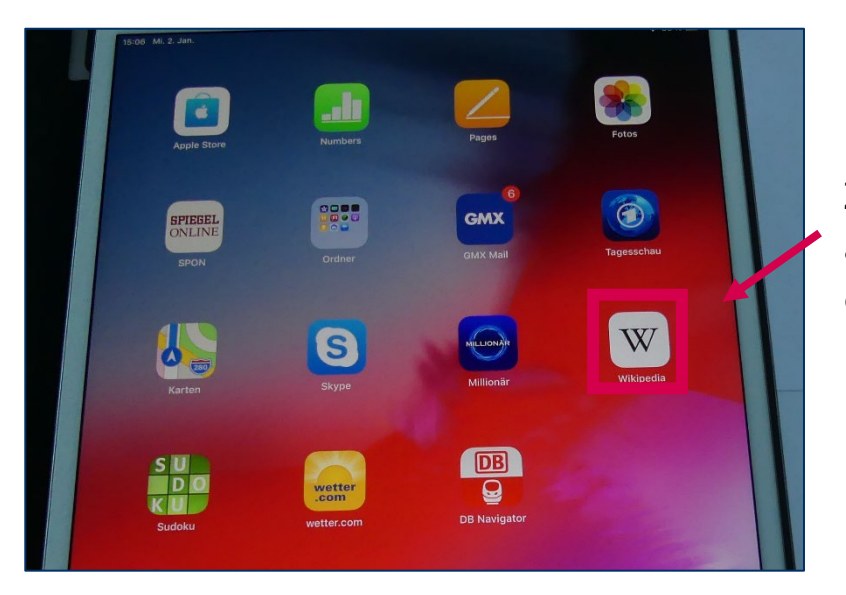

Berühren Sie mit Ihrem Zeigefinger das Symbol auf dem Bildschirm. Es öffnet sich ein neuer Bildschirm.

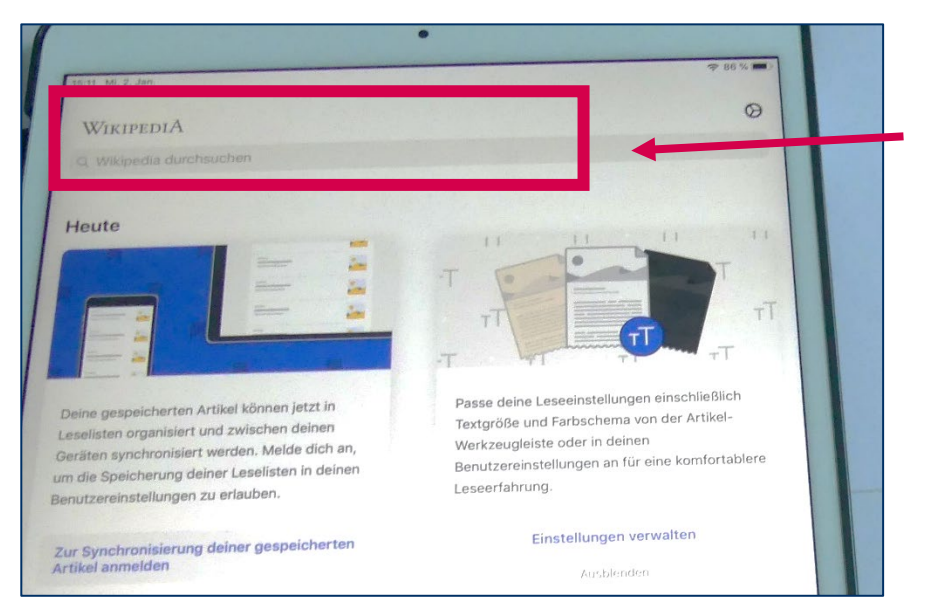

Geben Sie hier den Begriff ein, nach dem Sie suchen möchten. Z.b. den Namen einer Stadt oder eine Epoche etc.

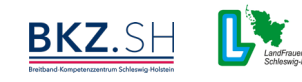

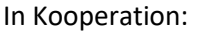

#### <u>Google (Suchmaschine)</u>

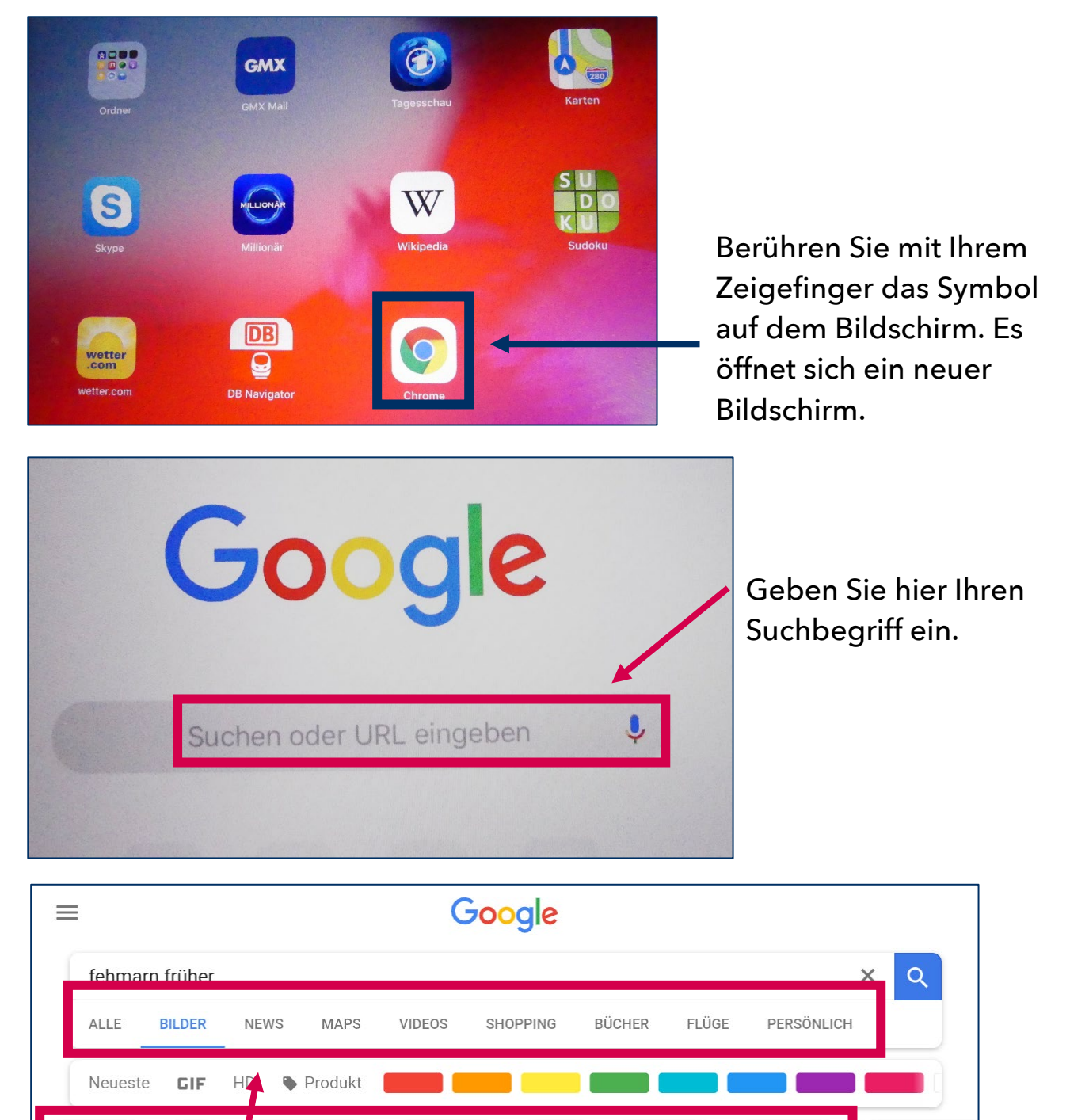

Hier können Sie zwischen Alle (Artikel), Bilder etc. auswählen. Darüber Finaus macht Google Ihnen neue Suchvorschläge. Diese können Sie einfach antippen.

marienleuchte

inselbahn

orth

In Kooperation:

eisenbahn

strand

historisch

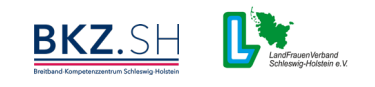

haus des gast

leuchtturm

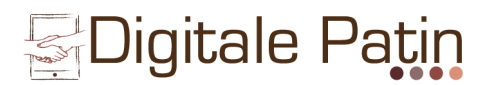

#### Onlinezeitung (hier z.B. Spiegel Online)

Es gibt von fast allen Zeitungen und Zeitschriften auch digitale Versionen.

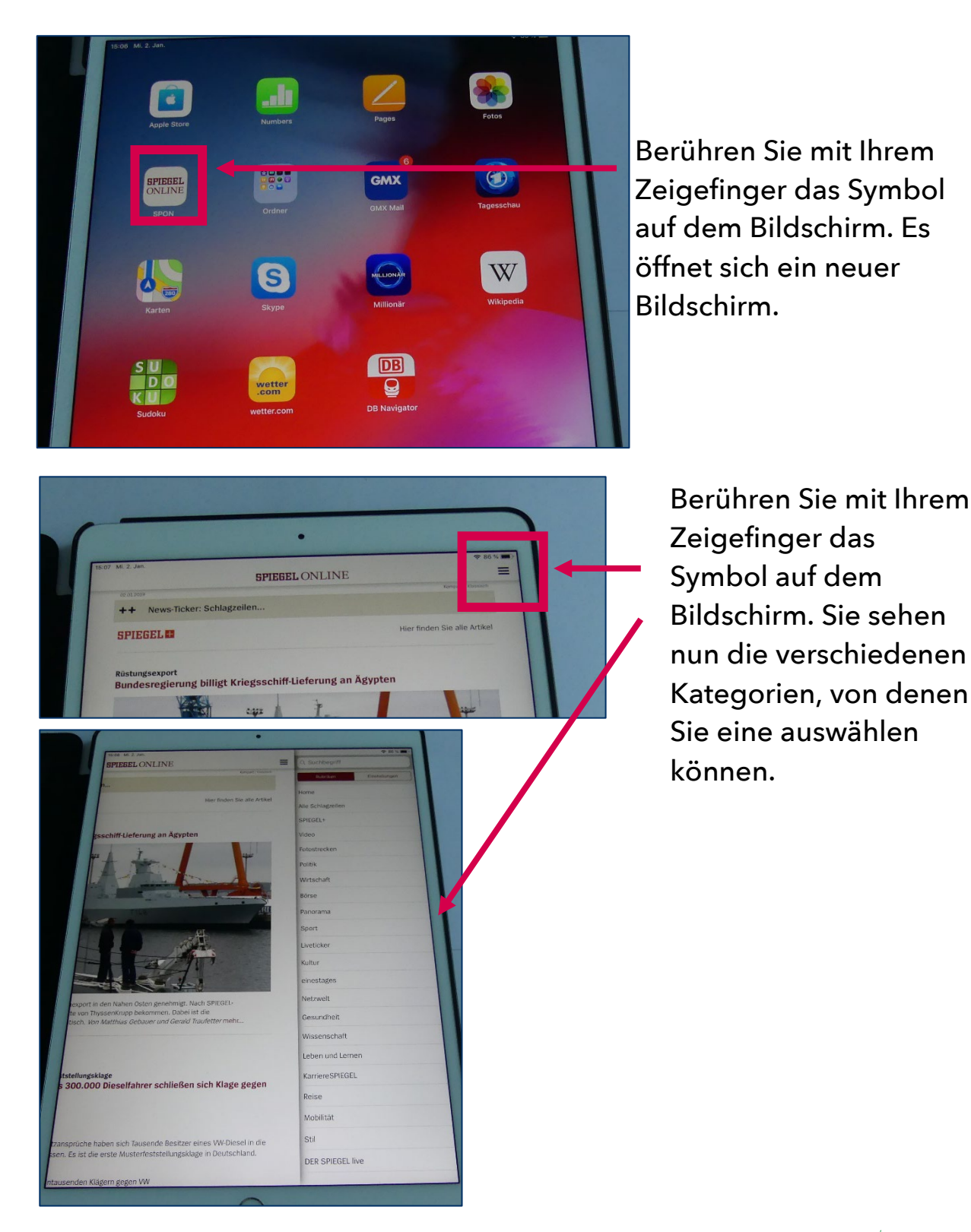

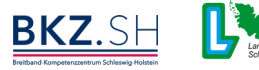

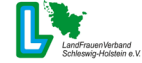

# Tagesschau Online

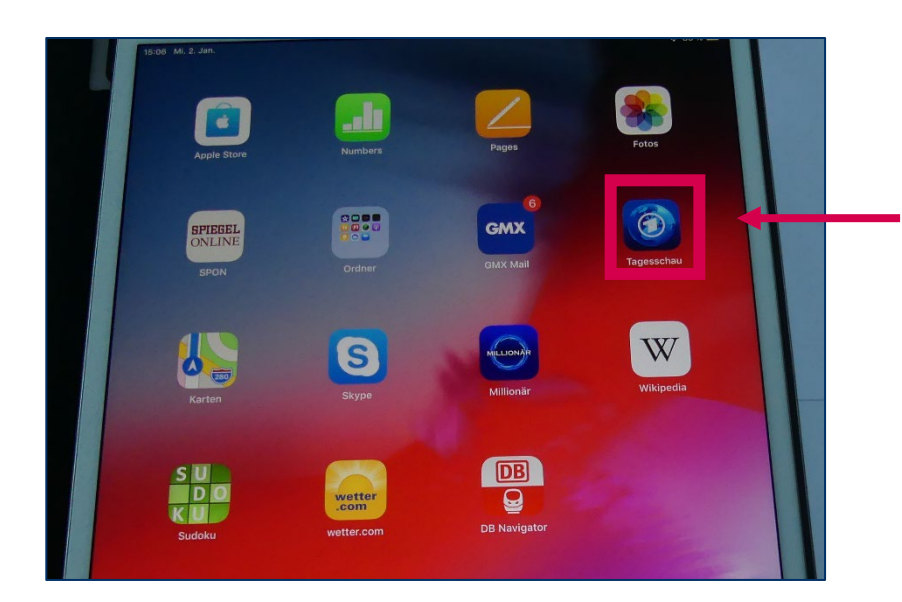

Berühren Sie mit Ihrem Zeigefinger das Symbol auf dem Bildschirm. Es öffnet sich ein neuer Bildschirm.

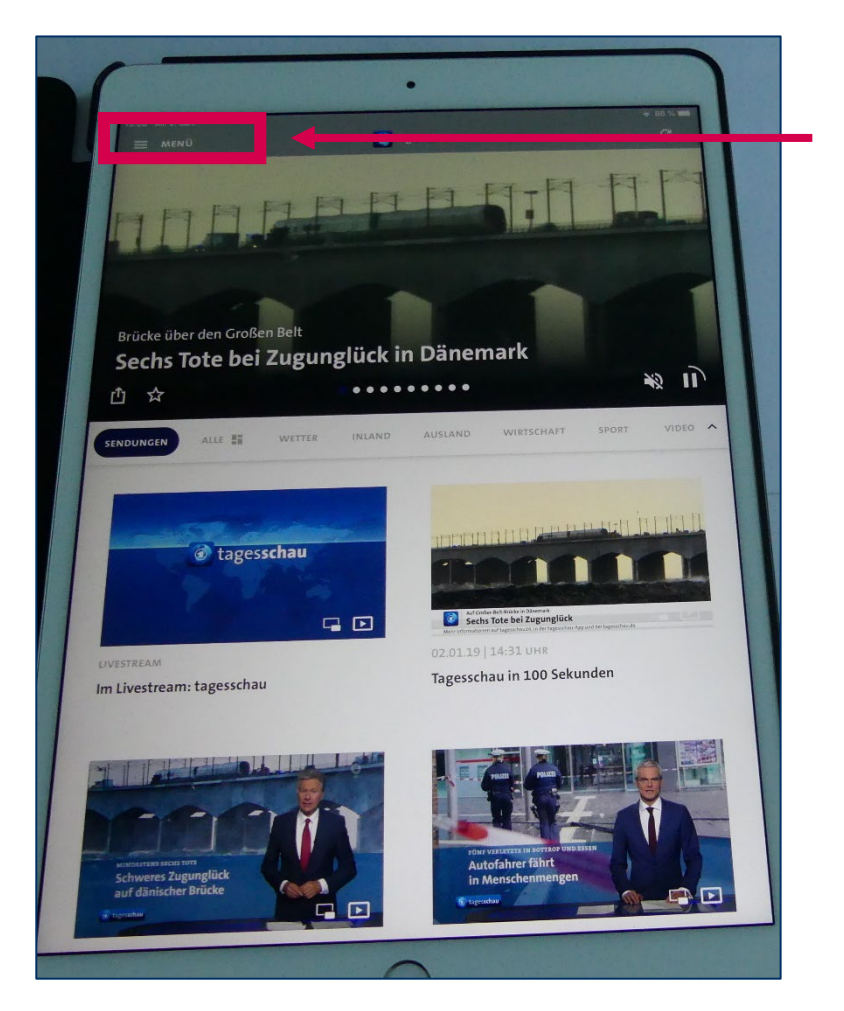

Auch in der Tagesschau-Anwendung können Sie nach speziellen Nachrichten etc. suchen. Berühren Sie dafür das Symbol bei Menü.

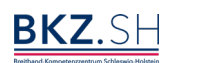

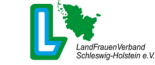

# Digitale Patin

#### Karten (Navigations-Anwendung)

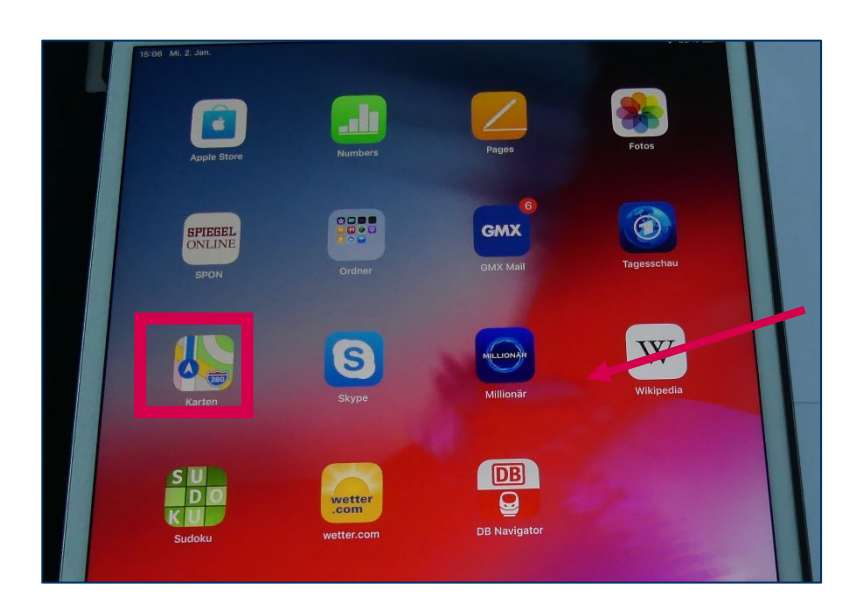

Berühren Sie mit Ihrem Zeigefinger das Symbol auf dem Bildschirm. Es öffnet sich ein neuer Bildschirm.

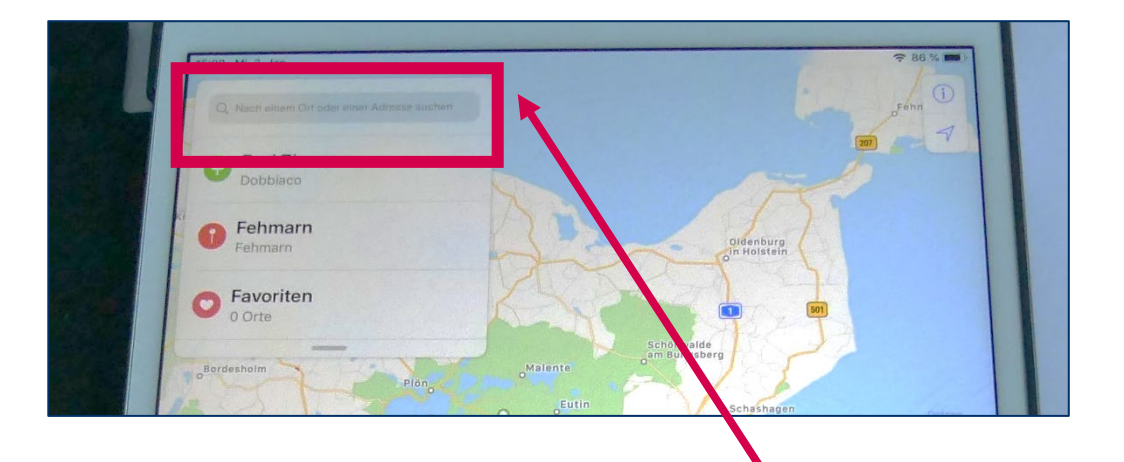

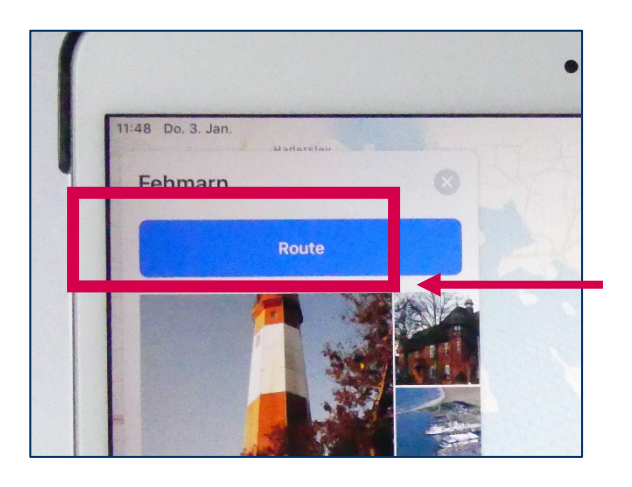

Um Ihre Route zu planen, die Fahrzeit oder eine Entfernung nachzuschauen, geben Sie hier Ihren Wunsch-Ort z.B. Fehmarn. Klicken Sie anschließend auf Route.

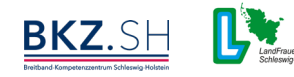

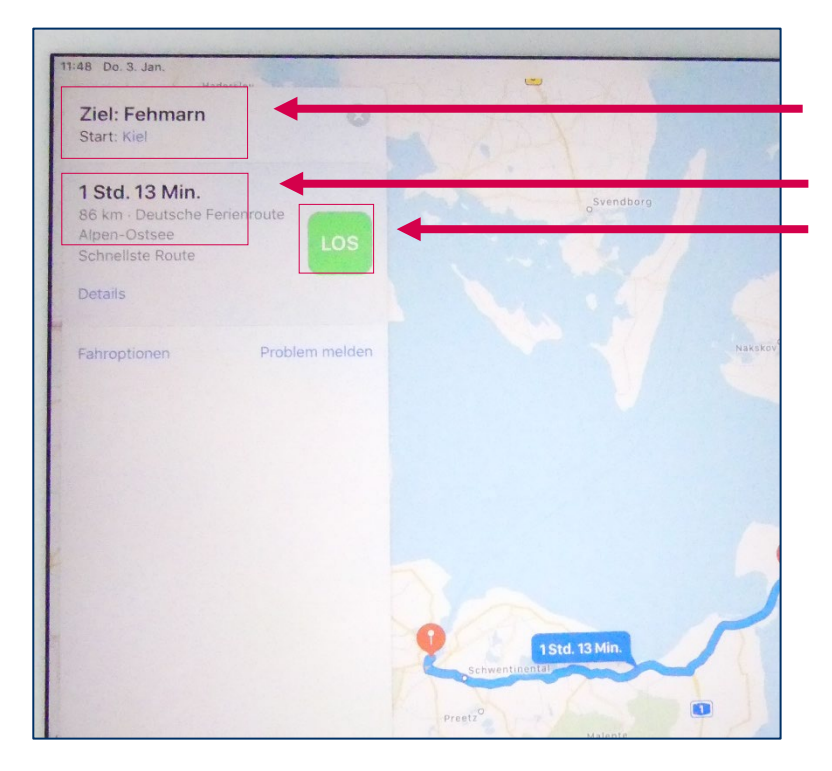

#### Karten (Navigations-Anwendung)

Wählen Sie Ihren Start-Ort aus. Anschließend sehen Sie die Dauer Ihrer Fahrt. Möchten Sie sich nun dorthin navigieren, berühren sie "Los".

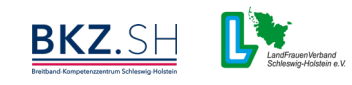

#### Deutsche Bahn Navigator

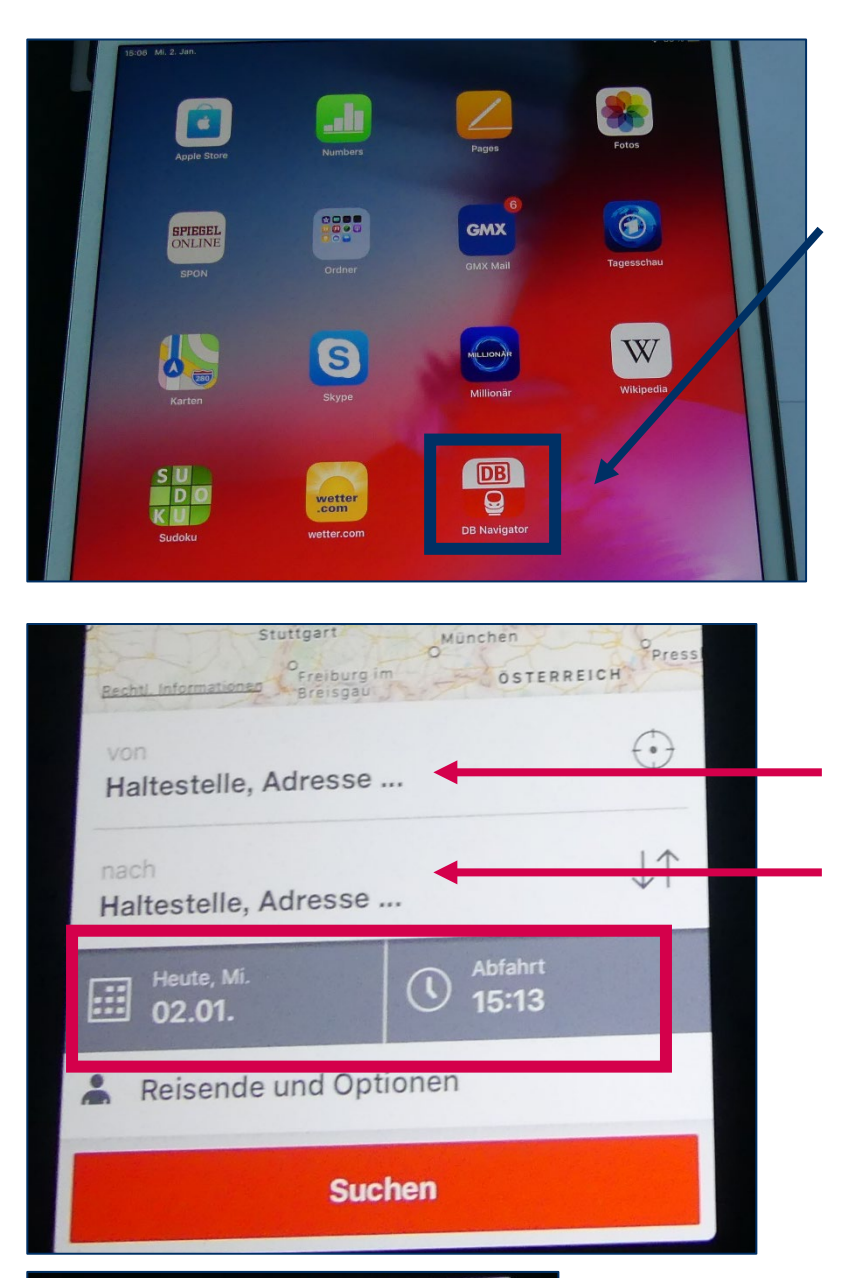

| <                   | Verbir                    | ndungen    |          |       |
|---------------------|---------------------------|------------|----------|-------|
| Von: Fe<br>Nach: La | hmarn-Burg<br>ndtag, Kiel |            |          |       |
| T                   |                           | Jetzt      | Früher   |       |
| Ab                  | An                        | Dauer      | Umstiege |       |
| Heute, Mi. 0        | 2.01.2019                 |            |          |       |
| 15:31               | 18:42                     | 3:11       | 2        |       |
| RB - RE - Bu        | 15                        | ab 27,90 € |          | S On: |
| 17:31               | 20:57                     | 3:26       | 2        |       |

Berühren Sie mit Ihrem Zeigefinger das Symbol auf dem Bildschirm. Es öffnet sich ein neuer Bildschirm.

Geben Sie hier Ihren Start und Ihren Zielort sowie Abfahrtdatum und Uhrzeit an. Sie können sowohl nach Bushaltestellen als auch nach Bahnhöfen suchen. Sie müssen zudem nicht den genauen Namen der jeweiligen Haltestelle kennen, es reicht der Ort, wie z.B. Landtag Kiel oder Burg (Fehmarn). Berühren Sie anschließend das rote "Suchen-Feld".

Es werden dann Ihre möglichen Abfahrten angezeigt.

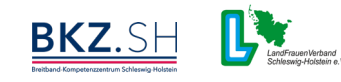

#### Zum Schluss - Schützen Sie sich und Ihre Daten.

Achten Sie auf die Seriosität der Internetseite:

- Vollständigkeit des Impressums (Firmenname, Anschrift (kein Postfach!), Kontaktmöglichkeiten, Name, Handelsregistereintrag und/oder Steuernummer)
- Übersichtlichkeit der Seite (Textverständlichkeit, Lesbarkeit etc.)

Gehen Sie sparsam und angemessen mit Daten um:

- bei jeder Internetanwendung entstehen Daten
- die meisten Unternehmen gehen mit Kundendaten sehr sorgsam um, trotzdem gibt es auch hier schwarze Schafe und sogenannte Datenlecks
- im Zweifel lieber einmal weniger die eigenen Daten preisgeben.
- Suchen sich Passwörter aus, die aus willkürlichen Reihenfolgen bestehen

E-Mail

- Auch bei E-Mails gibt es sogenannte Spam-Mails
- öffnen Sie E-Mails und deren Anhänge nur, wenn Sie den Absender eindeutig zuordnen können
- löschen Sie unbekannte E-Mails oder Werbe-E-Mails sofort und <u>ohne</u> diese zu öffnen

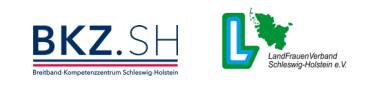